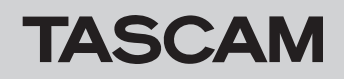

# ファームウェアバージョンを確認

ファームウェアのアップデート作業前に、お手持ちのMX-8Aのファームウェアバージョンを確認します。

MX-8A本体のファームウエアバージョンの確認方法は、「TASCAM MX CONNECT」の取扱説明書「第2章 TASCAM MX CONNECT」の「SETTING画面」をご参照ください。

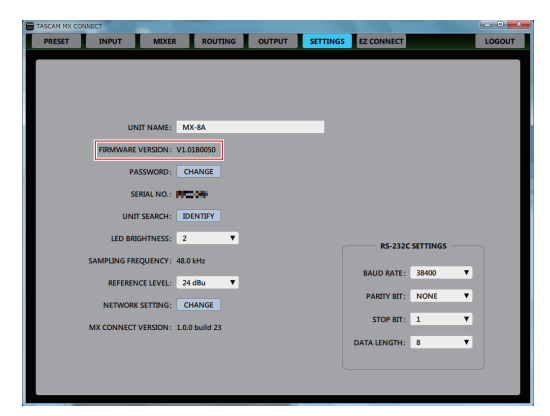

# ファームウェアのアップデート手順

### ファームウェアアップデーターをダウンロードする

#### Windows の場合

- 1. TASCAMのウェブサイト(https://tascam.jp/jp/)から、 Windows 用のファームウェアアップデーター(zipファイル) をダウンロードし、ご使用のパソコンに保存してください。
- **2.** 保存したzipファイルをデスクトップなどに解凍すると、アッ プデーターの実行ファイル(exeファイル)が生成されます。

#### Mac の場合

TASCAM のウェブサイト (https://tascam.jp/jp/) から、 Mac 用のファームウェアアップデーター (zipファイル) をダウン ロードし、ご使用のパソコンに保存してください。

#### メモ

ご使用の環境により、ダウンロードしたzipファイルが解凍され ていない場合があります。その場合は、zipファイルを解凍して からディスクイメージファイルを取得してください。

#### 接続する

MX-8A本体とパソコンの電源を入れ、それぞれをLANケーブルでルーターに接続します。

#### ファームウェアをアップデートする

1. ダウンロードしたアップデーターを起動します。

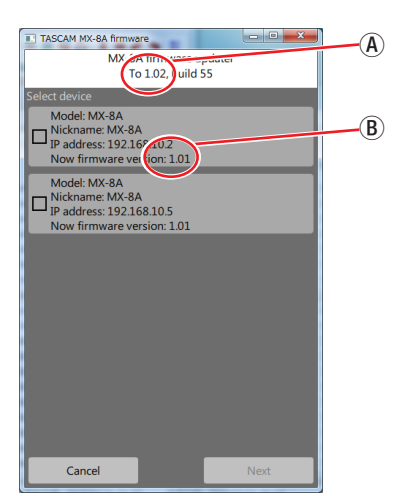

④:アップデートするファームウェアのバージョン
 ⑧:現在のMX-8A本体のファームウェアのバージョン

#### メモ

複数のMX-8Aが接続されている場合には、デバイスが複数表示 されます。 2. ファームウェアをアップデートするデバイスを選択して、 「Next」ボタンを押します。

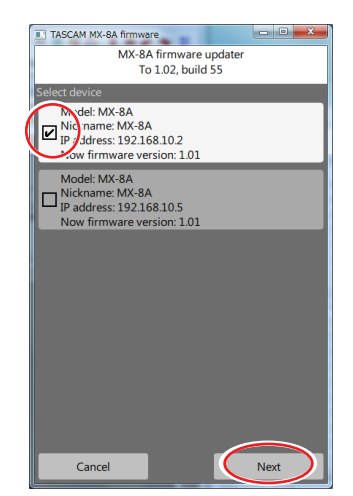

メモ

複数のデバイスを同時にアップデートすることはできません。

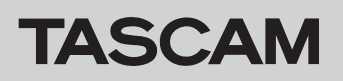

3. パスワードを入力してから「Write」ボタンを押すと、ファー ムウェアのアップデートを開始します。

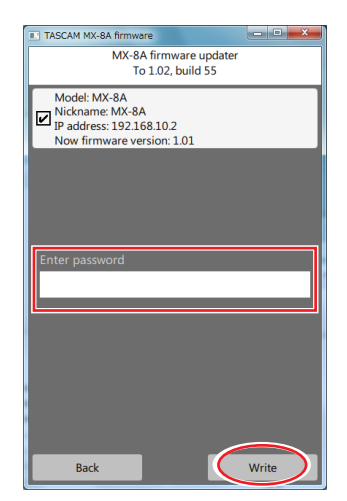

#### メモ

- MX-8Aの初期パスワードは、設定されていません。設定されていない場合は、パスワードには何も入力せずに「Write」ボタンを押してください。
- パスワードは、MX-8A本体と「TASCAM MX CONNECT」 を接続するときのパスワードです。詳しくは、「TASCAM MX CONNECT」の取扱説明書「第2章 TASCAM MX CONNECT」の「TASCAM MX CONNECTをMX-8Aと接続 する」をご参照ください。
- パスワードが間違っていた場合、以下のような画面になります。
  やり直してください。

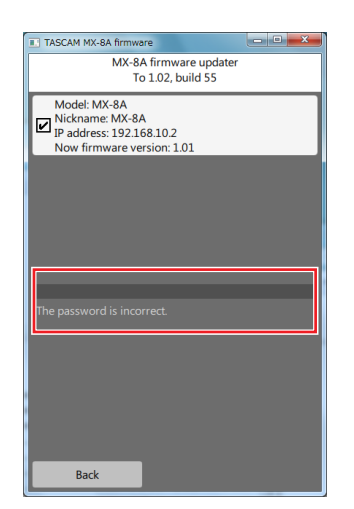

 アップデート中は以下の画面を表示し、MX-8A本体の STATUSインジケーターが点滅します。

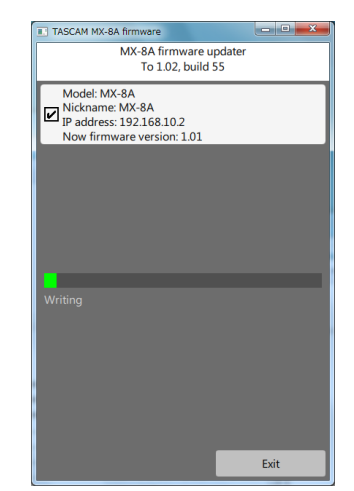

 アップデートが完了すると、以下の画面になり、MX-8A本 体のSTATUSインジケーターが点灯します。

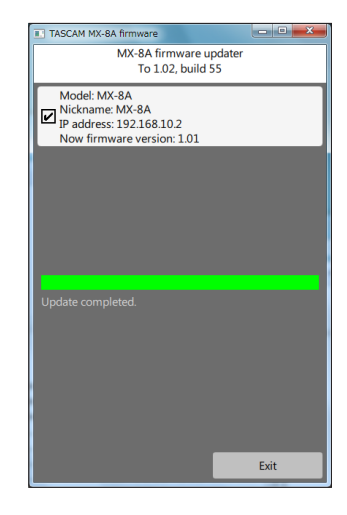

#### 注意

- アップデート中は、MX-8A本体、パソコン本体およびルーター の電源を切断しないように注意してください。
- アップデート中は、LANケーブルを抜かないように注意してく ださい。
- アップデート中は、パソコンがスリープなどにならないように 注意してください。
- アップデート中に上記の事が発生すると、MX-8A本体が起動で きなくなる恐れがあります。

#### メモ

STATUSインジケーターの点滅の詳細は、MX-8A本体の取扱説 明書「フロントパネル」の「STATUSインジケーター点灯/点 滅/消灯状態の説明」をご参照ください。

- 4. 「Exit」ボタンを押して、アップデーターを終了させてください。 以上で本機のアップデート作業は終了です。
- アップデートしたファームウェアバージョンとなっていることを確認してください。(→ 1ページ「ファームウェアバージョンを確認」)

# TASCAM

# MX-8A

## セーフモードでのアップデート手順

ファームウェアアップデート中に電源を切断してしまったなどが 原因で、MX-8A本体が起動しなくなった場合に、以下の方法で MX-8A本体が起動できるようになる可能性があります。

#### 注意

必ず起動ができるようになるわけではありません。 以下の方法でも改善されない場合は、タスカム カスタマーサ ポートにお問い合わせください。

- 1. MX-8A本体の電源をオフにします。
- 2. リアパネルの動作モード切り換えスイッチを、以下のように設 定します。

|        | 動作モード切り換えスイッチ |
|--------|---------------|
| セーフモード | =_=1          |

- 3. MX-8A本体の電源をオンにします。 STATUSインジケーターが点灯するまで待ちます。
- その後は、1ページ「ファームウェアをアップデートする」
  に記載されているアップデート手順の1.~5.までを行います。

#### メモ

MX-8A本体のバージョンは、セーフモード用に特別(version: 0.50)な表示となっています。

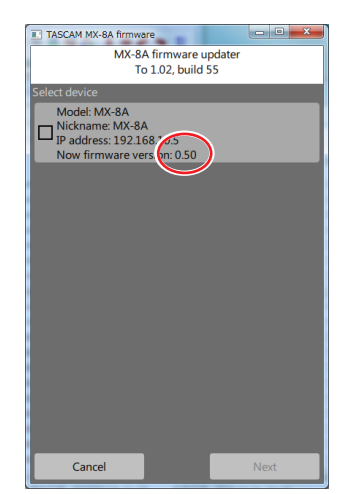

- 5. アップデートが終了し、MX-8A本体のSTATUSインジケーター が点灯していることを確認してください。
- 6. アップデーターを終了し、MX-8A本体の電源をオフにします。
- 7. リアパネルの動作モード切り換えスイッチを、通常モードに戻 します。

|       | 動作モード切り換えスイッチ |
|-------|---------------|
| 通常モード | I===I RESUME  |

- 再び、MX-8A本体の電源をオンにします。
  STATUSインジケーターが点灯するまで待ちます。
- MX-8A本体のファームウェアバージョンを確認して、アップ デートしたバージョンとなっていればセーフモードでのアッ プデート作業は終了です。